# 「Android Studio ではじめる 簡単 Android アプリ開発」正誤表

## 有山 圭二 著

2016/04/19 版 発行

## この文書について

この文書は「Android Studio ではじめる 簡単 Android アプリ開発<sup>\*1</sup>」の内容を補足する目的で、 Android Studio のインストールと初期設定について説明していました。

現在は「Android Studio セットアップガイド」として、Android Studio のインストールと初期 設定のみに限定しています。

「Android Studio ではじめる 簡単 Android アプリ開発」の正誤情報については、別途 PDF ファ イルまたは技術評論社のサイトを参照してください。

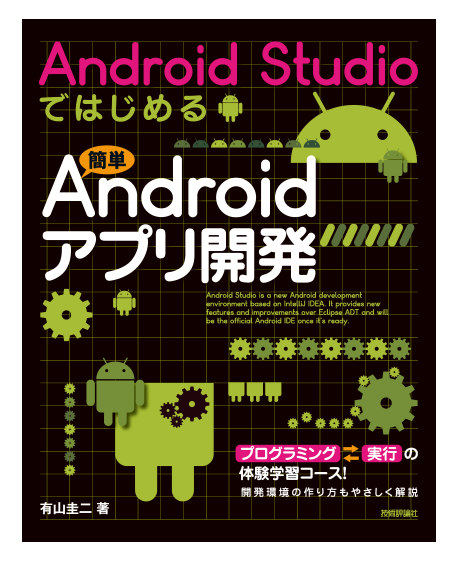

図: Android Studio ではじめる 簡単 Android アプリ開発

なお、「Android Studio ではじめる 簡単 Android アプリ開発」については現在、改訂版\*2が発売 しています。そちらも併せてよろしくお願いいたします

## 表記関係について

本文書に記載されている会社名、製品名などは、一般に各社の登録商標または商標、商品名です。 会社名、製品名については、本文中ではⓒ、 (R、<sup>TM</sup> マークなどは表示していません。

<sup>\*1</sup> Android Studio ではじめる 簡単 Android アプリ開発

https://gihyo.jp/book/2014/978-4-7741-6998-9

<sup>\*&</sup>lt;sup>2</sup> [改訂] Android Studio ではじめる 簡単 Android アプリ開発 https://gihyo.jp/book/2016/978-4-7741-7859-2

### ライセンス

本文書は、有山圭二の著作物であり、クリエイティブコモンズ 4.0 の表示一改変禁止\*<sup>3</sup>ライセンスの元で提供しています。

### 免責事項

本書に記載された内容は、情報の提供のみを目的としています。したがって、本書を用いた開発、 製作、運用は、必ずご自身の責任と判断によって行ってください。これらの情報による開発、製作、 運用の結果について、著者はいかなる責任も負いません。

#### 最新情報の提供

本文書に関する最新情報は引き続き、以下の URL で提供します。

- Android Studio セットアップガイド
  - HTML版https://keiji.github.io/the-androidstudio-book/
  - PDF 版 https://keiji.github.io/the-androidstudio-book/archives/book.
     pdf
- 正誤情報
  - 初版第1刷向け https://keiji.github.io/the-androidstudio-book/archives/ errata.pdf
  - 初版第2刷向け https://keiji.github.io/the-androidstudio-book/archives/
     errata\_2nd.pdf
  - - 改訂版1刷向け https://keiji.github.io/the-androidstudio-book/archives/
     errata2.pdf
- GitHub https://github.com/keiji/the-androidstudio-book

<sup>\*3</sup> https://creativecommons.org/licenses/by-nd/4.0/deed.ja

# 目次

| この文書 | について                                      | i    |
|------|-------------------------------------------|------|
| 表記関  | 係について.................................... | . i  |
| ライセ  | ンス                                        | . ii |
| 免責事  | 項                                         | . ii |
| 最新情  | 報の提供                                      | . ii |
| 第1章  | 正誤表                                       | 1    |
| 1.1  | Android Studio をインストールしよう                 | . 1  |
| 1.2  | 【共通】プロジェクトの作成                             | . 1  |
|      | <b>1.2.1</b> 起動画面の変更                      | . 1  |
|      | 1.2.2 Activity のテンプレートの変更                 | . 2  |
|      | 1.2.3 初期名称の変更                             | . 2  |
| 1.3  | 【共通】Project View の表示方法の変更                 | . 2  |
| 1.4  | Web API で情報を取得する天気予報アプリを作ろう               | . 3  |
|      | 1.4.1 P.77                                | . 3  |
|      | 1.4.2 AndroidHttpClient                   | . 4  |
|      | 1.4.3 P.78                                | . 4  |
|      | 1.4.4 P.93                                | . 5  |
|      | 1.4.5 P.99                                | . 5  |
|      | 1.4.6 P.105                               | . 5  |
|      | 1.4.7 P.109                               | . 6  |
|      | 1.4.8 P.110                               | . 6  |
|      | 1.4.9 P.114                               | . 7  |
| 1.5  | 障害物や穴を飛び越えるアクションゲームを作ろう..............     | . 7  |
|      | 1.5.1 P.137                               | . 7  |
|      | 1.5.2 P.150                               | . 8  |
|      | 1.5.3 P.159                               | . 8  |
| 1.6  | スコアによって難易度が変わるシューティングゲームを作ろう              | . 9  |
|      | 1.6.1 P.179                               | . 9  |
|      | 1.6.2 P.186                               | . 9  |
|      | 1.6.3 P.188 - 189 リスト 8-8 について            | . 10 |
|      | 1.6.4 P.194                               | . 10 |

#### 目次

| 付録 A | 紹介[改訂版]Android Studio ではじめる 簡単 Android アプリ開発 | 13 |
|------|----------------------------------------------|----|
|      | 1.7.2 P.255                                  | 12 |
|      | 1.7.1 P.217                                  | 11 |
| 1.7  | 端末の傾きで玉を移動する迷路ゲームを作ろう                        | 11 |
|      | 1.6.5 P.211                                  | 11 |

## 第1章

## 正誤表

## 1.1 Android Studio をインストールしよう

Android Studio 0.8.14 からセットアップ方法が大幅に変更されています。

最新の Android Studio に対応したセットアップの方法については、以下の URL を参照してください。

- Android Studio セットアップガイド
  - HTML版https://keiji.github.io/the-androidstudio-book/
  - PDF版https://keiji.github.io/the-androidstudio-book/archives/book.
     pdf

## 1.2 【共通】プロジェクトの作成

#### 1.2.1 起動画面の変更

Android Studio 2.0 から、起動画面のデザインが変更されています。

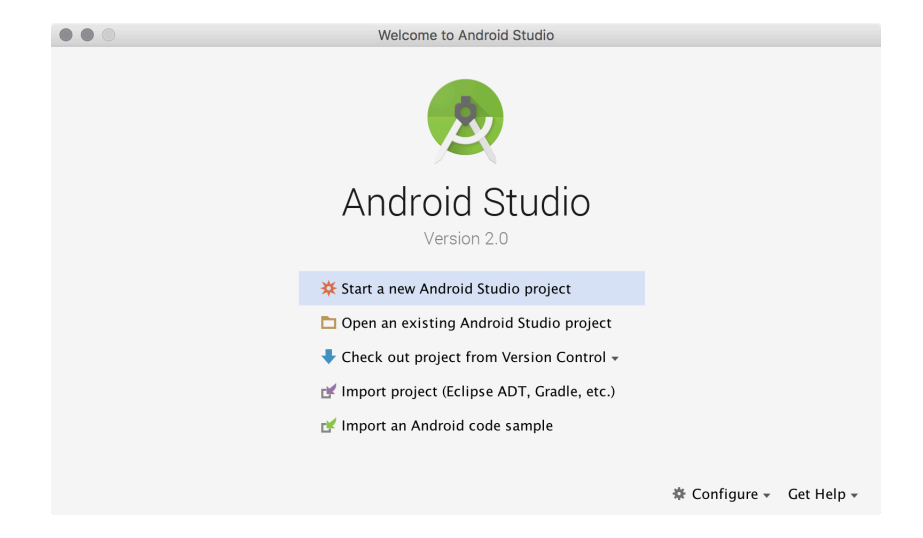

図 1.1 起動画面(Android Studio 2.0)

[Start a new Android Studio project] をクリックすると、プロジェクトの作成画面が起動します。

#### **1.2.2 Activity** のテンプレートの変更

Android Studio 1.4 から Activity のテンプレートが大幅に変更されています。

| • • •                |                                                    | Create New Project |                            |                           |
|----------------------|----------------------------------------------------|--------------------|----------------------------|---------------------------|
| Add an Activit       | y to Mobile                                        |                    |                            |                           |
| Add No Activity      | ¢ :                                                | ¢                  | •                          |                           |
|                      | Basic Activity                                     | Empty Activity     | Fullscreen Activity        | Google AdMob Ads Activity |
| ¢ I                  | <e< td=""><td></td><td></td><td><u> </u></td></e<> |                    |                            | <u> </u>                  |
| Google Maps Activity | Login Activity                                     | Master/Detail Flow | Navigation Drawer Activity | Scrolling Activity        |
| 4 :                  | ۲. E                                               |                    |                            |                           |
|                      |                                                    |                    | Cancel Previo              | us Next Finish            |

図 1.2 Empty Activity を選択

"Empty Activity"を選択すると、もっとも本書の内容に近いコードが生成されます("Blank Activity"は Android Studio 2.0 で廃止されました)。

#### 1.2.3 初期名称の変更

本書で、新規プロジェクト作成時に指定する Activity Name、Layout Name、Title の初期値に として、MyActivity/activity\_my/MyActivity と、名前に My が付与されて記載されていますが、 Android Studio 0.8.14 からは Main が付与されるように変更になりました。

以下に示す二つの方法から、一つを選んで読み進めてください。

- 本書で記載されている MyActivity.java など My が付与されている部分を、全て Main に読み 替える(推奨)
- 新規プロジェクト作成時に、Activity Name を MyActivity。 Layout Name を activity\_my に変更する

## **1.3** 【共通】 Project View の表示方法の変更

Android Studio 2.0 から、Project View の表示方法が変更されています。

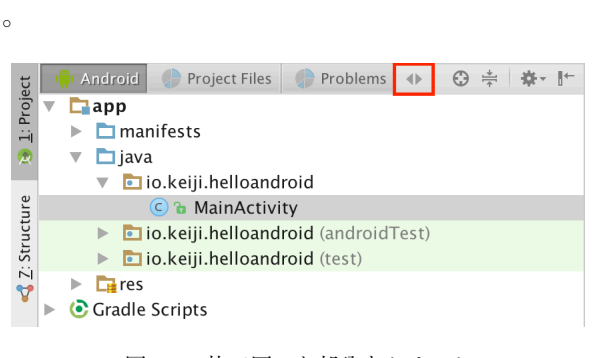

図 1.3 枠で囲った部分をクリック

| Problems        |              | Project            |       | vity internal |
|-----------------|--------------|--------------------|-------|---------------|
|                 |              | Packages           |       |               |
|                 |              | Scratches          |       |               |
|                 | $\checkmark$ | Android            |       |               |
| roid            |              | Project Files      |       |               |
| tv              |              | Problems           |       |               |
| roid (androidTe |              | Production         |       |               |
| roid (test)     |              | Tests              |       |               |
|                 |              | Tests              |       |               |
|                 |              | Android Instrument | ation | Tests         |
|                 |              |                    |       |               |

図 1.4 Project を選択

## 1.4 Web API で情報を取得する天気予報アプリを作ろう

#### 1.4.1 P.77

リスト 6-2 の中段付近、BufferedReader をインスタンス化している処理の最後尾に必要な閉じ括 弧")"とセミコロン":"が抜け落ちています。

リスト 1.1: 誤 リスト 6-2

BufferedReader br = new BufferedReader(
 new InputStreamReader(response.getEntity().getContent())

リスト 1.2: 正 リスト 6-2

```
BufferedReader br = new BufferedReader(
    new InputStreamReader(response.getEntity().getContent()));
```

#### 1.4.2 AndroidHttpClient

リスト 6-2 では、AndroidHttpClient クラスを使ってネットワークへアクセスしていますが、こ のクラスは Android 5.1(API Level 22) から、deprecated(非推奨)に指定され、Android 6.0(API Level 23) では完全に削除されました<sup>\*1</sup>。

最新の Android Studio ではプロジェクトを生成すると自動的に compileSdkVersion が 23 に設 定されるので、正常にビルドができません。

解決方法は二つあります。

#### compileSdkVersion を 22 に設定する

app/build.gradle を開いて、compileSdkVersion を 22 以下に設定してください。

```
リスト 1.3: compileSdkVersion を 22 に
```

apply plugin: 'com.android.application'

android {

- compileSdkVersion 23
- + compileSdkVersion 22 buildToolsVersion "23.0.1"

#### AndroidHttpClient を使うことを明示的に設定する

app/build.gradle を開いて useLibrary を追加してください(リスト 1.4)

```
リスト 1.4: useLibrary を追加する
```

apply plugin: 'com.android.application'

android {

+ useLibrary 'org.apache.http.legacy'

#### 1.4.3 P.78

『取得した天気情報を表示する』で、リスト 6-3 として表記されているファイル名に誤りがあり ます。

| 誤 | <pre>my_activity.xml</pre> |
|---|----------------------------|
| 正 | activity_my.xml            |

<sup>\*1</sup> AndroidHttpClient の代わりに、HttpUrlConnection を使用してください。

#### 1.4.4 P.93

XML の正式名の表記に誤りがあります。

| 誤  | Xtensible Markup Language  |
|----|----------------------------|
| ТĒ | Extensible Markup Language |

#### 1.4.5 P.99

リスト 6-14 の 15 行目、ImageLoaderTask のクラス宣言部の書き換えに関する記述が抜け落ちて います。

リスト 1.5: + 記号は追加する行、-記号は削除する行

```
- public class ImageLoaderTask {
```

+ public class ImageLoaderTask extends AsyncTask<ImageView, Void, Bitmap> {

#### 1.4.6 P.105

リスト 6-17 の作業以前に、Temperature クラスに toString メソッドを追加する記述が抜け落 ちています。

WeatherForecast.java を開いて、Temperature クラスにリスト 1.6 の記述を追加します。

リスト 1.6: toString メソッド(+ 記号で示す範囲)を Temperature クラスの中に追加

public class Temperature {

```
+
        @Override
+
        public String toString() {
+
            StringBuffer sb = new StringBuffer();
+
+
            // 最低気温 / 最高気温
+
+
            if (min.celsius != null) {
                sb.append(min.celsius);
+
            } else {
+
                sb.append(" - ");
+
+
+
+
            }
            sb.append("°C / ");
            if (max.celsius != null) {
+
                sb.append(max.celsius);
+
+
            } else {
                sb.append(" - ");
+
            }
+
+
            sb.append("°C");
+
            return sb.toString();
+
        }
```

}

#### 1.4.7 P.109

『6-9 読み込み中を表示する』で、リスト 6-20 として表記されているファイル名に誤りがあります。

```
誤 my_activity.java
正 activity_my.xml
```

#### 1.4.8 P.110

リスト 6-21 にインデントのずれがあります。リスト 1.7 がより正確な表記です。

リスト 1.7: + 記号で示す行を追加

```
+ import android.widget.ProgressBar;
 public class MyActivity extends Activity {
      private ProgressBar progress;
      private class GetWeatherForecastTask extends GetWeatherForecastApiTask {
          @Override
+
+
          protected void onPreExecute() {
+
              super.onPreExecute();
+
              progress.setVisibility(View.VISIBLE);
          }
          @Override
          protected void onPostExecute(WeatherApi.WeatherForecast data) {
              super.onPostExecute(data);
              progress.setVisibility(View.GONE);
+
              if (data != null) {
                  location.setText(data.location.area + " " +
                          data.location.prefecture + " " + data.location.city);
              }
          }
      // 省略
      @Override
      protected void onCreate(Bundle savedInstanceState) {
          super.onCreate(savedInstanceState);
          setContentView(R.layout.activity_my);
          location = (TextView) findViewById(R.id.tv_location);
          forecastLayout = (LinearLayout) findViewById(R.id.ll_forecasts);
          progress = (ProgressBar) findViewById(R.id.progress);
          new GetWeatherForecastTask(this).execute("400040");
```

}

#### 1.4.9 P.114

リスト 6-27 の import 文に不要な + 記号が表示されています。 これは執筆段階での追加 (+) と削除 (-) を示す指定が残ったもので、import 文の先頭に + をつけ ない表記が正しいものです。

リスト 1.8: import 文に + 記号は不要

```
import android.content.Context;
import android.graphics.Bitmap;
import android.os.AsyncTask;
import android.os.Bundle;
import android.support.v4.app.Fragment;
import android.view.LayoutInflater;
import android.view.ViewGroup;
import android.widget.ImageView;
import android.widget.LinearLayout;
import android.widget.ProgressBar;
import android.widget.TextView;
import android.widget.Toast;
import org.json.JSONException;
```

### 1.5 障害物や穴を飛び越えるアクションゲームを作ろう

#### 1.5.1 P.137

Android Studio 1.1 から、新規プロジェクト作成時のアイコン画像が res/mipmap に配置される ように変更になったため、res/drawable-xhdpi を作成する必要があります。

drawable-xhdpi を作成するには、[Project View] の [res] にカーソルを合わせて、右クリック→ [New] → [Directory] をクリックします (図 1.5)。

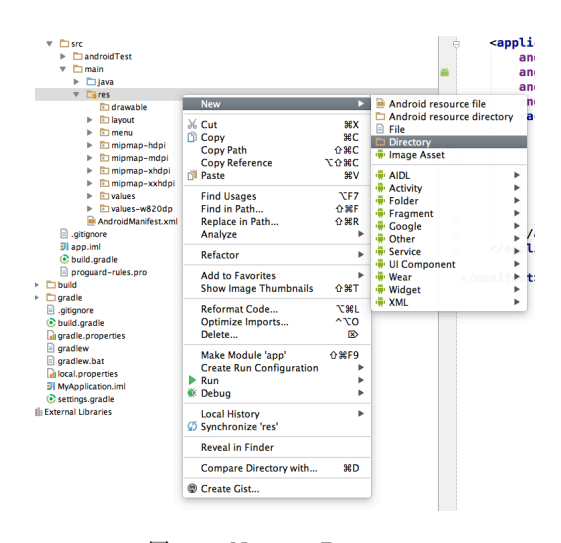

 $\boxtimes 1.5$  New -> Directory

作成するディレクトリ名に、"drawable-xhdpi"と入力して [OK] をクリックします。

| drawable-xxhdpi |  |
|-----------------|--|
|                 |  |
| Cancel OK       |  |
|                 |  |

図 1.6 New Directory

#### 1.5.2 P.150

リスト 7-12 で jumpDroid メソッドが float 型の引数 power の記載がありますが、これは誤りで す。jumpDroid メソッドに引数は記述しません。

| 誤 | private | void | jumpDroid(float | power) | { |  |
|---|---------|------|-----------------|--------|---|--|
| 正 | private | void | jumpDroid() {   |        |   |  |

#### 1.5.3 P.159

『ゲームオーバーになったことをコールバックする』で、ファイル名に誤りがあります。

| 誤  | GameOver.java を開いて |
|----|--------------------|
| ΤĒ | GameView.java を開いて |

## 1.6 スコアによって難易度が変わるシューティングゲームを作ろう

#### 1.6.1 P.179

Android Studio 1.1 から、新規プロジェクト作成時のアイコン画像が res/mipmap に配置される ように変更になったため、res/drawable-xhdpi を作成する必要があります。

drawable-xhdpi を作成するには、[Project View] の [res] にカーソルを合わせて、右クリック→ [New] → [Directory] をクリックします (図 1.7)。

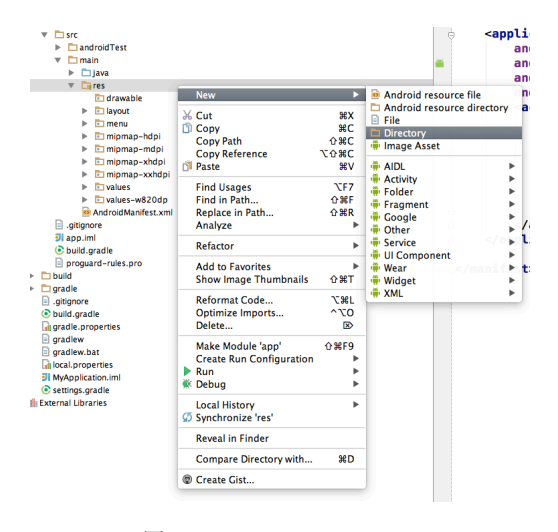

 $\boxtimes 1.7$  New -> Directory

作成するディレクトリ名に、"drawable-xhdpi"と入力して [OK] をクリックします。

| drawable-xxhdpi |  |
|-----------------|--|
| Cancel          |  |
|                 |  |

#### 図 1.8 New Directory

#### 1.6.2 P.186

リスト 8-7 の 7 行目、定数 MISSILE\_LAUNCH\_WEIGHT の記述が追加行に指定されていますが、こ こで追加の必要はありません。(既にリスト 8-2 で追加をしているため)

#### 1.6.3 P.188 - 189 リスト 8-8 について

21 行目、DrawThread 内で drawGame メソッドを実行している記述がありますが、これは drawObject メソッドの誤りです。

| 誤 | drawGame(canvas);              |
|---|--------------------------------|
| 正 | <pre>drawObject(canvas);</pre> |

P.189 下部、onDraw メソッド内、変数 width と height の行に変更(削除と追加)が指定 されていますが、変更の必要はありません。(既にリスト 8-2 で、canvas.getWidth() および canvas.getHeight() としているため)

リスト 1.9: + 記号は追加する行、-記号は削除する行

#### 1.6.4 P.194

リスト 8-11、BaseObject クラスの isAvailable メソッド内への追加に関する記述が抜け落ちています。

リスト 1.10: isAvailable メソッド内に + 記号で示す行を追加

```
public boolean isAvailable(int width, int height) {
    if (yPosition < 0 || xPosition < 0 || yPosition > height || xPosition > width) {
        return false;
    }
+ if (status == STATUS_DESTROYED) {
+ return false;
+ }
return true;
```

}

#### 1.6.5 P.211

掲載されているバージョンと API Level の対照表で、API Level 20 のプラットフォームバー ジョンが Android Wear 4.4.1W と記載がありますが、これは Android Wear 4.4W の誤りです。

| 誤 | Android | Wear | 4.4.1W |
|---|---------|------|--------|
| 正 | Android | Wear | 4.4W   |

## 1.7 端末の傾きで玉を移動する迷路ゲームを作ろう

#### 1.7.1 P.217

Android Studio 1.1 から、新規プロジェクト作成時のアイコン画像が res/mipmap に配置される ように変更になったため、res/drawable-xhdpi を作成する必要があります。

drawable-xhdpi を作成するには、[Project View] の [res] にカーソルを合わせて、右クリック→ [New] → [Directory] をクリックします (図 1.9)。

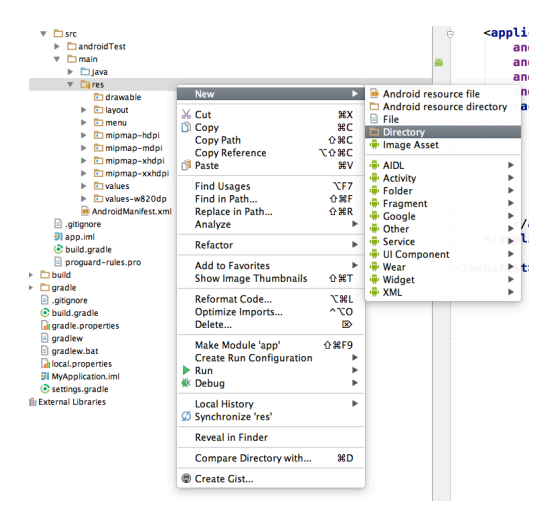

 $\boxtimes 1.9$  New -> Directory

作成するディレクトリ名に、"drawable-xhdpi"と入力して [OK] をクリックします。

| 2 | Enter new directory name: |  |
|---|---------------------------|--|
|   | drawable-xxhdpi           |  |
|   | Cancel                    |  |

図 1.10 New Directory

### 1.7.2 P.255

リスト 9-27 に、LabyrinthView クラスに変数 seed と、setSeed メソッドを追加する記述が抜 け落ちています。

LabyrinthView.java を開いて、LabyrinthView クラスにリスト 1.11の記述を追加します。

リスト 1.11: LabyrinthView に変数と setSeed メソッドを追加

```
+ private int seed;
+ public void setSeed(int seed) {
+ this.seed = seed;
```

```
+ }
```

## 付録A

# 紹介 [改訂版] Android Studio ではじ める 簡単 Android アプリ開発

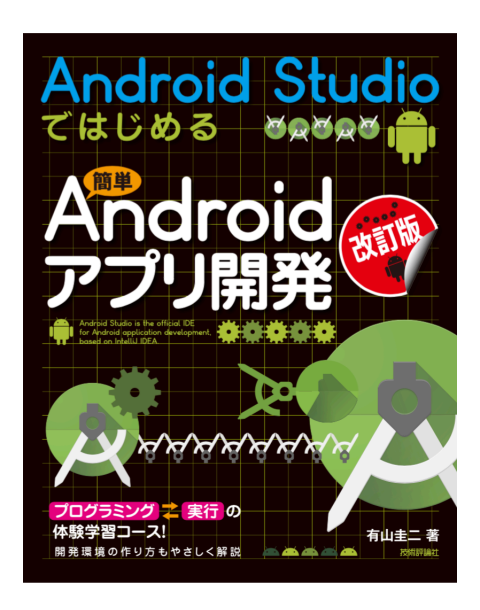

図: Android Studio ではじめる 簡単 Android アプリ開発

本書は,新しい Android アプリケーション開発用ソフトウェア "Android Studio"を使った 入門書です。

セットアップ方法からエミュレータや実機での実行手順を説明し、初版で好評だった「天気 予報」「シューティングゲーム」「迷路ゲーム」をさらに工夫して、実際に動かせるプログラム を改良しながら作っていきます。なお、「Android Studio 1.5」をベースに解説しています。

[技術評論社 書籍紹介\*1より]

#### 目次

• Chapter 1 Android アプリ開発のはじめの一歩

<sup>\*1</sup> https://gihyo.jp/book/2016/978-4-7741-7859-2

- Chapter 2 Android Studio をセットアップしよう (Windows 編)
- Chapter 3 Android Studio をセットアップしよう (OS X 編)
- Chapter 4 アプリを実行しよう
- Chapter 5 "Hello Android !" でアプリ開発の流れを理解しよう
- Chapter 6 Web API で情報を取得する天気予報アプリを作ろう
- Chapter 7 障害物や穴を飛び越えるアクションゲームを作ろう
- Chapter 8 スコアによって難易度が変わるシューティングゲームを作ろう
- Chapter 9 端末の傾きで玉を移動する迷路ゲームを作ろう

## 「Android Studio ではじめる 簡単 Android アプリ開発」正誤表

初版1刷向け 2.0 対応版

著 者 有山圭二

本文書は、有山圭二の著作物であり、クリエイティブコモンズ 4.0 の表示一改変禁止ライセンスの 元で提供しています。